**「「こううう」」** 「日本バスケットボール協会 会員登録管理システム) 年度更新後の登録手続きガイド[②U15 継続チーム・選手用](2018/4/23 版)

### ■2018 年度登録について

- 登録区分の変更により「中学」→「U15」に変更になっています。
- 中学校(中体連加盟)チームは「継続加入申請」を行ってください。クラブチーム、B クラブ U15 ユー スチームは P11 の加入コードを入力して手続きを行ってください。
- チーム責任者による競技者の一括登録が可能です。なお、必ず事前に競技者(保護者)の承諾を得た上で登録手続きを行ってください。
- 前年度の登録情報を利用した手続きが可能です。ただし、卒業予定年齢(中 3)の競技者については、誤って登録しないように継続対象から外れています。
- 新規加入選手の登録にあたっては、メンバーID、パスワードが不明の場合でも登録が可能です。(カナ氏名、生年月日で一致する競技者を候補者として表示します。)
- 2018 年度から登録料が改定されています。また、チーム加盟料・競技者登録料のお支払い時に、
   システム利用料(税込 268 円)が必要になります。
- チームの[登録内容の確認/変更]から審判員、指導者の情報をそれぞれ1名以上登録してください。
- 2018 年度~2020 年度の3 年間に限り、B クラブの U15 チームの特別育成選手として認められた 選手については、「B クラブ・U15 チーム」と「中学(部活)またはクラブ(B ユース以外)」の2 チーム への登録が可能となりますが、システム上での二重登録が出来ないため、別途管理を行います。該 当する選手については、登録システム上では「中学(部活)」または「クラブ(B ユース以外)」での登録手続きを行ってください。
- 登録手続きにあたり、所属団体からの指示がある場合は、その指示に従ってください。
- 登録証(JBA Point Card)、シール(登録証貼り付け用シール)には一部の環境依存文字が印字されません。画面上に警告メッセージが表示されている場合は、氏名を修正してください。(代替漢字、カナ等)
- TOP ページからチーム情報を検索できるようになっています。チーム情報を公開する場合は、[登録 内容の確認/変更]からコメント(チーム紹介)と設定の変更を行ってください。

### ■年度更新について

- 「年度更新」とは、新年度の受付開始直前に行われる更新処理です。
- チーム・メンバーは、年度更新の前に何もする必要はありません。年度更新後、チーム・メンバーの 状態が変わりますので、2018年度の登録手続きを行ってください。

| 対象者 | 年度更新後の状態   | 年度更新後の登録手続き                        |
|-----|------------|------------------------------------|
| チーム | 無所属        | 1-1. チームの継続手続き                     |
| 責任者 | 未登録の状態です。  | →チームの登録申請をします。                     |
|     | 1-1.を行い承認さ | ※加入申請後すぐに選手登録が行えます。                |
|     | れると「承認済み(未 | ※チーム責任者情報(氏名、住所、メールアドレス)に変更がある場合は、 |
|     | 納)」になります。  | 登録情報を更新してください。                     |

#### ◆年度更新後の状態と登録手続きの概要(詳しくは p.3 以降参照)

|          | <ul> <li>1-2. 前年度所属選手の継続 <ul> <li>[A]チーム責任者による一括継続申請</li> <li>→継続する選手を一括登録します。</li> </ul> </li> <li>1-3. 選手の追加登録 <ul> <li>[B] メンバーの一括登録</li> <li>(メンバーID 新規取得者および既得者)</li> <li>→選手の【氏名、生年月日】等を入力し登録します。メンバー</li> <li>ID 既得者も合わせて登録いただけます。</li> </ul> </li> </ul> |
|----------|----------------------------------------------------------------------------------------------------|
|          | [C] メンバーID 既得者の個別追加<br>→選手の【氏名、ID】または【氏名、生年月日】を入力し該当者<br>を検索、追加登録します。(ID、パスワード不明でも手続き可<br>能)                                                                                                    |
|          | <ul> <li>1-4.本人操作選手の加入申請承認</li> <li>※後述[D][E]の本人操作を行う選手がいる場合に行います。</li> <li>→選手を承認します。</li> </ul>                                                                                                    |
|          | 1-5. 請求書発行・支払い<br>※チーム責任者が行う[A][B][C]の後は、チームー括支払いになります。                                                                                                    |
|          | <ul> <li>1-6. 選手の氏名確認</li> <li>→選手の漢字氏名を確認します。</li> <li>※氏名に環境依存文字等が含まれている場合、警告メッセージが表示されますので、氏名を修正してください。</li> </ul>                                                                                                    |
|          | 1-7. 選手へのメンバーID とパスワードの伝達、PDF 版競技者<br>登録証の配布<br>→選手にメンバーID とパスワードを知らせます。競技者登録<br>証を出力し選手に配布します。                                                                                                    |
| 年度更新後の状態 | 年度更新後の登録手続き                                                                                                    |
| 無所属      | 2-1. 前年度と同じチームへの継続手続き<br>※登録方法はチーム責任者にお尋ねください。チーム責任者が[A]ー括継続<br>申請を行う場合、選手本人が行う手続きはありません。<br>[D]本人操作による継続申請<br>→メンバーマイページ→「チームへの加入申請/役職・資格の                                                                                                    |
|          | 年度更新後の状態<br>無所属                                                                                                    |

2

| 2-2. 前年度と異なるチームへの加入申請<br>※登録方法はチーム責任者にお尋ねください。チーム責任者が[B] [C]ID 既<br>得者の追加を行う場合、選手本人が行う手続きはありません。<br>[E]本人操作による加入申請<br>→チーム ID を入力して加入申請を行います。 |
|----------------------------------------------------------------------------------------------------|
| 2-3. 氏名確認<br>→漢字氏名を確認します。                                                                                                    |
| ※氏名に環境依存文字等が含まれている場合、警告メッセージが表示されますので、氏名を修正してください。                                                                                            |

# 1. チーム責任者の手続き

1-1. チームの継続手続き

- チームの登録申請をします。
- 《中学校の場合≫チーム責任者マイページにログインし、「継続加入申請を行う」をクリックします。
   《クラブ、Bユースの場合≫チーム責任者マイページにログインし、「加入申請を行う」をクリックします。

| 所属先           |                            |  |  |  |  |  |  |
|---------------|----------------------------|--|--|--|--|--|--|
| 継続加入(昨年度所属都道) | 府県連盟に加入申請を行います)            |  |  |  |  |  |  |
| →継続加入申請を行う    | 昨年度所属していた都道府県連盟に加入申請を行います。 |  |  |  |  |  |  |
| 加入(加入コードを入力して | 都道府県連盟に加入申請を行います)          |  |  |  |  |  |  |
| →加入申請を行う      | 加入申請を行ってください。              |  |  |  |  |  |  |

② 《中学校の場合》登録団体が表示されますので、「次へ」ボタンをクリックします。

2018年度より、団体名が登録区分名になっていますのでご注意ください。

| 都道府県法                   |                                                                                                   |
|-------------------------|---------------------------------------------------------------------------------------------------|
| 昨年度所属<br>継続加入申<br>昨年度とは | 『していた都道府県連盟に継続加入申請を行います。<br> 諸を統行する場合は、「次へ」を押してください。<br>別の都道府県連盟に所属する場合は、「他の団体に加入申請を行う」を選択してください。 |
| 团体名称                    | 青森県U15 (中学校)                                                                                      |
|                         |                                                                                                   |
| 他の                      | )団体に加入申請を行う 次へ                                                                                    |

《クラブ、Bユースチームの場合≫加入コード入力画面が表示されますので、所属都道府県の「U15(ク
ラブ・Bユース)」の加入コード(P11参照)を入力して「次へ」ボタンをクリックします。

| 都道府県連盟              |                                                      |                    |
|---------------------|------------------------------------------------------|--------------------|
| 都道府県連盟の<br>加入コードは、別 | 加入コードを入力して「団体の確認」ボタンを押してください。<br>「属先の都道府県連盟にご確認ください。 |                    |
| 加入コード               | 団体の確認                                                |                    |
| 団体名称                |                                                      | 加入コードを入力して「団体の確認」フ |
|                     |                                                      | タンをクリックすると、申請先の団体  |
|                     | 次へ                                                   | が表示されます。           |
|                     |                                                      |                    |

| 所属種別1(所属都道府県)                         | 青森県                                                                                                    |  |  |  |  |  |
|---------------------------------------|----------------------------------------------------------------------------------------------------|--|--|--|--|--|
| 所属種別2(所属全国連盟)                         | U15(クラブ・Bユース)                                                                                           |  |  |  |  |  |
| 11入先团体名称                              | 春森県U15(クラブ・Bユース)                                                                                        |  |  |  |  |  |
| チーム区分 <mark>必須</mark>                 | ●U15クラブ ●Bユース                                                                                           |  |  |  |  |  |
| 個人 (本人)登録の場合の支払い方法<br><mark>必須</mark> | 個人(本人)登録の場合の支払い方法は<チームー括支払>または<個人<br>支払>を選択可能です。<br>ただし、U12、U15、U18は常に<チームー括支払>となります。<br>チームー括支払入復とかります |  |  |  |  |  |

③ 確認画面が表示されますので、内容を確認し、「継続加入申請を出す」ボタンをクリックします。

|                           | 日本協会                                         | 5,000円                                                        |
|---------------------------|----------------------------------------------|---------------------------------------------------------------|
|                           | U15(中学校)                                     | 0円                                                            |
| 거리지                       | 青森県バスケットボール協会                                | 2,500円                                                        |
|                           | 青素県U15(中学校)                                  | 0円                                                            |
| 加盟                        | 料合計                                          | 7,500円                                                        |
| システ                       | テム利用料(税込)                                    | 268円                                                          |
| 合計(                       | (お支払額)                                       | 7,768円                                                        |
| 請求(                       | のタイミング                                       | 加入申請承認後に、<br>マイページの「→ 括支払」、対象者の確定した以手動で読むを出して頂きます。            |
|                           |                                              |                                                               |
| 2 <mark>録</mark> 記<br>、金完 | <b>正(JBA Point Card)</b><br>:了後、登録されている責任者10 | いてい、 クロイ 加久加びがなるの通足14 57 動で開ぶと出して決さなす。<br>の住所に責任者用カードが送付されます。 |

建説明資料中の画面の仕様は実際の登録画面と異なる場合があります。

続いてチーム区分を選択して「確認画面へ」ボタンをクリックします。

④ 継続加入申請が完了します。(以降の手順は昨年までと同様です。)

継続加入申請完了

継続加入申請が完了しました。

※加入申請後すぐに選手登録が行えます。

※チームの[登録内容の確認/変更]から審判員、指導者の情報をそれぞれ1名以上登録してください。

※チーム情報を公開する場合は、[登録内容の確認/変更]からコメント(チーム紹介)と設定の変更を行ってください。

### 1-2. 前年度所属選手の継続

### [A]チーム責任者による一括継続申請

年度更新の時点で所属していた選手のうち、継続するメンバーを一括登録します。

- ① チーム責任者マイページ→「選手ー括登録」をクリックします。
- ② 「昨年度所属選手の継続手続きへ」をクリックします。
- ③ 各選手の継続の有無の選択と必要に応じて選手情報の修正を行い、「確認画面へ」をクリックします。(身長、体重等は最新情報に修正してください)
- ④ 内容を確認して、「確定する」をクリックします。

※卒業予定者(中 3)については、卒業する学校に誤って登録しないように、年齢判定により継続対象から外してあります。例外の場合、[B]または[C]の方法でご登録ください。

※氏名に環境依存文字等が含まれている場合、警告メッセージが表示されますので、氏名を修正してください。

| 継続有無設定                                                                                                    | 繼続有無設定                                            |                                |                      |                              |               |           |       |                         |             |           |                  |                            |                |
|----------------------------------------------------------------------------------------------------|---------------------------------------------------|--------------------------------|----------------------|------------------------------|---------------|-----------|-------|-------------------------|-------------|-----------|------------------|----------------------------|----------------|
| <ul> <li>              込須項目で             昨年度所属していた             メールアドレスが登             継続加入する選手!:             (※)写真の拡大表:             全7人      </li> </ul> | ?す。<br>:選手の継続加<br>録されている選<br>は、「身長」「体調<br>示ができます。 | は人を行うことが<br>手には継続加<br>重」「写真変更」 | できます<br>入手続き<br>なども同 | ・。<br>?時に「チーム責r<br>1時に行うことが* | 任者によ<br>できます. | る加入手<br>。 | -続きの, | お知らせ」通知メ                | ールが送信され     | はす。       |                  |                            |                |
| 継続の有無<br><mark>必須</mark>                                                                                                    | メンバーID                                            | 氏名                             | 性別                   | 生年月日                         | 年齢            | 身長<br>必須  | 体重    | 動務先名<br><mark>必須</mark> | (最終)出身<br>校 | 現在の<br>写真 | 現在の<br>写真を削<br>除 | 写真最終登録<br>日<br>所属中変更回<br>数 | 追加·変更<br>写真(※) |
| ● 継続加入する<br>○ 継続加入しな<br>い                                                                                                    |                                                   | c= 100                         | 10                   |                              | >0            | 18        |       | -18                     |             |           |                  | 00                         | ファイルを選択        |
| ● 継続加入する<br>○ 継続加入しな<br>い                                                                                                    |                                                   |                                | 71                   | 1 <sup>2</sup>               | 14            | -19       |       | 100                     | an.         |           |                  | 00                         | ファイルを選択        |
| ○ 継続加入する<br>○ 継続加入しな<br>い                                                                                                    |                                                   | 48.1                           | 63                   | gree .                       | 10            | -         |       | 18                      | Alle        |           |                  | 00                         | ファイルを選択        |

手順③の画面

建説明資料中の画面の仕様は実際の登録画面と異なる場合があります。

### 1-3. 選手の追加登録

[B]メンバーの一括登録(メンバーID 新規取得者および既得者) メンバーID 新規取得の選手(TeamJBA での登録実績がない選手)と一緒にメンバーID 既得者 の登録が行えます。

(1)メンバーID 新規取得者

- ① チーム責任者マイページ→「選手ー括登録」をクリックします。
- ② 「選手ー括登録へ」をクリックします。
- ③ 追加する選手情報を入力して、「次へ」をクリックします。
- ④ 写真の登録を行う場合、「参照」をクリックして、登録する写真を選択し、「確認画面へ」をクリックします。 写真登録を行わない場合、「確認画面へ(写真登録は今行わない)」をクリックします。
- ⑤ 内容を確認して、「確定する」をクリックします。

※チーム責任者に代理登録された選手のメールアドレス、電話番号は、空欄(未設定)になります。

ー括登録後に選手本人にメンバーID、パスワードを伝達し、本人操作でメールアドレスの登録を行ってください。 ※手順③で二重登録がある場合、二重登録チェック画面が表示されます。二重登録チェック画面では、登録不可理 由と二重登録対象に該当するメンバーID(下 4 桁のみ表示)、氏名(漢字)、氏名(カナ)、所属先チーム名、写真が 表示されます。表示された内容が、本人の場合、「メンバーID(下 4 桁のみ表示)を使用して追加登録を行う。」を選 択して手続きを行ってください。本人でない場合は、「上記のメンバーとは別人なので、入力情報を元に新規登録を 行う」を選択して手続きを行ってください。

(2)メンバーID 既得者

- ① チーム責任者マイページ→「選手ー括登録」をクリックします。
- ②「選手一括登録へ」をクリックします。
- ③ メンバーID と氏名(カナ)を入力し、「メンバーID・氏名(カナ)から情報表示」をクリックします。
- ④ 内容を確認して、「次へ」をクリックします。
- ⑤ 写真の登録を行う場合、「参照」をクリックして、登録する写真を選択し、「確認画面へ」をクリックします。 写真登録を行わない場合、「確認画面へ(写真登録は今行わない)」をクリックします。
- ⑥ 内容を確認して、「確定する」をクリックします。

#### [C]メンバーID 既得者の個別追加

メンバーID 既得者の選手で、前年度、自チームに登録していないメンバーを、本年度、自チーム へ登録します。(例:前年度ミニで登録していた選手を本年度中学校で登録する場合など)

- ① チーム責任者マイページ→「選手ー括登録」をクリックします。
- ② 「メンバー検索登録」をクリックします。
- ③ 【メンバーID、カナ氏名】または、【カナ氏名、生年月日】を入力して「検索」をクリックします。
- ④ 対象者の「追加登録を行う」をクリックします。自チームに追加登録できない状態のメンバーには、「追加 登録を行う」ボタンは表示されず、追加登録できない理由が表示されます。
- ⑤ 必要に応じて選手情報を入力して、「確認画面へ」をクリックします。
- ⑥ 内容を確認します。引き続き追加登録を行う場合、「確定して検索へ」をクリックします。追加登録せずに 登録料の請求書発行を行う場合、「確定して支払へ」のボタンが表示されます。

※本人承諾を得ない登録などの不正防止のために、メンバー検索登録の履歴が保存されます。

#### 注説明資料中の画面の仕様は実際の登録画面と異なる場合があります。

| ノバー検索条件                    |                 |                                                       |                                                            |            |                |
|----------------------------|-----------------|-------------------------------------------------------|------------------------------------------------------------|------------|----------------|
| パーIDと氏名(力:                 | ナ)で検索する         | 氏名(カナ)と生年月日と性別で検索する                                   |                                                            |            | 手順④の画面         |
| バデーID 10回                  |                 | 氏名(カナ) 2011 雄(カナ)                                     | 名(力ナ)                                                      |            |                |
| 6(カナ) 🐻 🏾                  | 姓(力ナ) 名(力ナ)     | 生年月日 初期 メンバー検索登                                       |                                                            |            |                |
| 履歴                         | 検索原題はありません      | 住別必須                                                  |                                                            |            |                |
| 间数                         | 00              | 検索履歴                                                  | i加豆蘇を行った場合は、ペナルティか課される可能                                   | 性かめります。    |                |
|                            | 検索              | 検索回数                                                  |                                                            |            |                |
|                            |                 | メノハー検索条1                                              | P:                                                         |            |                |
|                            |                 | メンバーIDと氏名()                                           | け)で検索する                                                    | 氏名(カナ)と生年月 | 日と性別で検索する      |
| vet (1)                    |                 | メンバーID 必須                                             | distance of the second                                     | 氏名(力ナ) 回回  | 姓(カナ) 名(カナ)    |
|                            |                 | 氏名(力ナ) 図目                                             | 姓(カナ) 名(カナ)                                                | 生年月日 [25]  | 年月日            |
| 朝子さんパレモの神                  | ##3/2#6 (\/Cel% | 林士同府                                                  | ここから遅短、てください)                                              | 1281 23    | <b>使男性</b> 6女性 |
|                            |                 | 林士回教                                                  | 10                                                         | 検索履歴       | 検索履歴はありません     |
| <u>キー指定時に戻る</u><br>イベージに戻る |                 | No. 107 Aud 104                                       | 19:00                                                      | 検索回数       | 00             |
|                            |                 |                                                       |                                                            |            | 検索             |
|                            |                 |                                                       |                                                            |            |                |
| -順(3)0                     |                 | 検索結果一覧<br>全 1件                                        |                                                            |            |                |
| /順○0                       |                 | 検索結果一覧<br>金 1件<br>メババ-ID                              | ******                                                     |            | _              |
| •順⊙∙0                      |                 | 検索結果一覧<br>金 1件<br>天2/15-10<br>長名                      | **************************************                     |            |                |
| -順(3)0                     |                 | 検索結果一覧<br>全 1年<br>反パーID<br>反名<br>反名(カナ)               | Min Sec.                                                   |            |                |
| -順(3)0                     |                 | 検索結果一覧<br>全 i将                                        | ***** total<br>Markan<br>And Angelan<br>Dimension (markan) |            |                |
| -順(3)0                     |                 | 検索結果一覧<br>全 1件                                        | 16æ                                                        |            |                |
| - 順(3)0                    |                 | 検索結果一覧<br>全 1年<br>反応<br>氏名<br>氏名<br>(万)ナ)<br>生年月日<br> | 15m                                                        |            |                |
| - µġ(3)0                   |                 | 検索結果一覧<br>全 1件                                        |                                                            |            |                |

#### 1-4.本人操作選手の加入申請承認

選手本人がチームへの加入申請を行った場合、メンバーからの加入申請を承認します。対象の 選手には、事前にチーム ID をお知らせください。

- ① チーム責任者マイページ→「加入承認」をクリックします。
- ② 各メンバーの「保留/承認/却下」を選択して、「確認画面へ進む」をクリックします。または、各メンバーの詳細画面からも「保留/承認/却下」を行えます。
- ③ 内容を確認して、「確定する」をクリックします。
   一括支払いチームの場合、続けて請求書出力を行います。

#### 1-5.請求書出力・支払い

登録料の請求書出力、支払いを行います。

- ① マイページ→「一括支払い対象者の選定」をクリックします。
- ② 一括支払対象者を選択して、「確認画面へ」をクリックします。
- ③ 内容を確認して、「請求書発行」をクリックします。
- ④ 出力された請求書を元に、登録料のお支払いをします。(支払期限:請求書発行 30 日以内)

※チーム加盟料、競技者登録料を一括して支払った場合でも、チーム責任者マイページ「納付履歴の確認」からチ ーム加盟料のみ(競技者登録料のみ)の領収書が発行できます。

※既に請求書が発行されている場合は、新たに発行する請求書と既に発行されている請求書をボタン1つでまとめ て発行いただけます。

なお、請求書をまとめた場合、既に発行されていた請求書は取り消しされますので、お支払できなくなります。

### 1-6. 選手の氏名確認

登録証(JBA Point Card)、シール(登録証貼り付け用シール)には一部の環境依存文字が印字 されません。画面上に警告メッセージが表示されている場合は、当該選手の氏名を修正してくだ さい。(代替漢字、カナ等)

※2014 年度より、登録証の発行対象が変更になりました。前年度と同じチームに継続して登録した場合、シールが 発行されますので、前年度に発行された登録証に貼り付けてご利用下さい。

#### 1-7. 選手へのメンバーID とパスワードの伝達、PDF 版競技者登録証の配布

選手本人にメンバーIDとパスワードを伝達します。

ー括登録された後、メールアドレスが変更されていないメンバーに限り、チーム責任者マイペー ジ→「選手ー括登録」の配下選手一覧にパスワードが表示されます。

選手の所属完了後、PDF 版競技者登録証が出力できます。

①チーム責任者マイページ→「競技者登録証出力、選手一覧 Excel 出力」をクリックします。

②発行対象選手の登録証欄をチェックして「登録証出力」ボタンを押します。

(A4 サイズの名刺プリント用紙(10 面)をご用意ください。<推奨サイズ: [面付]2 列×5 段、[一片サイズ]91mm ×51mm>)

く参考>

#### U15カテゴリーチームの登録手続きパターン

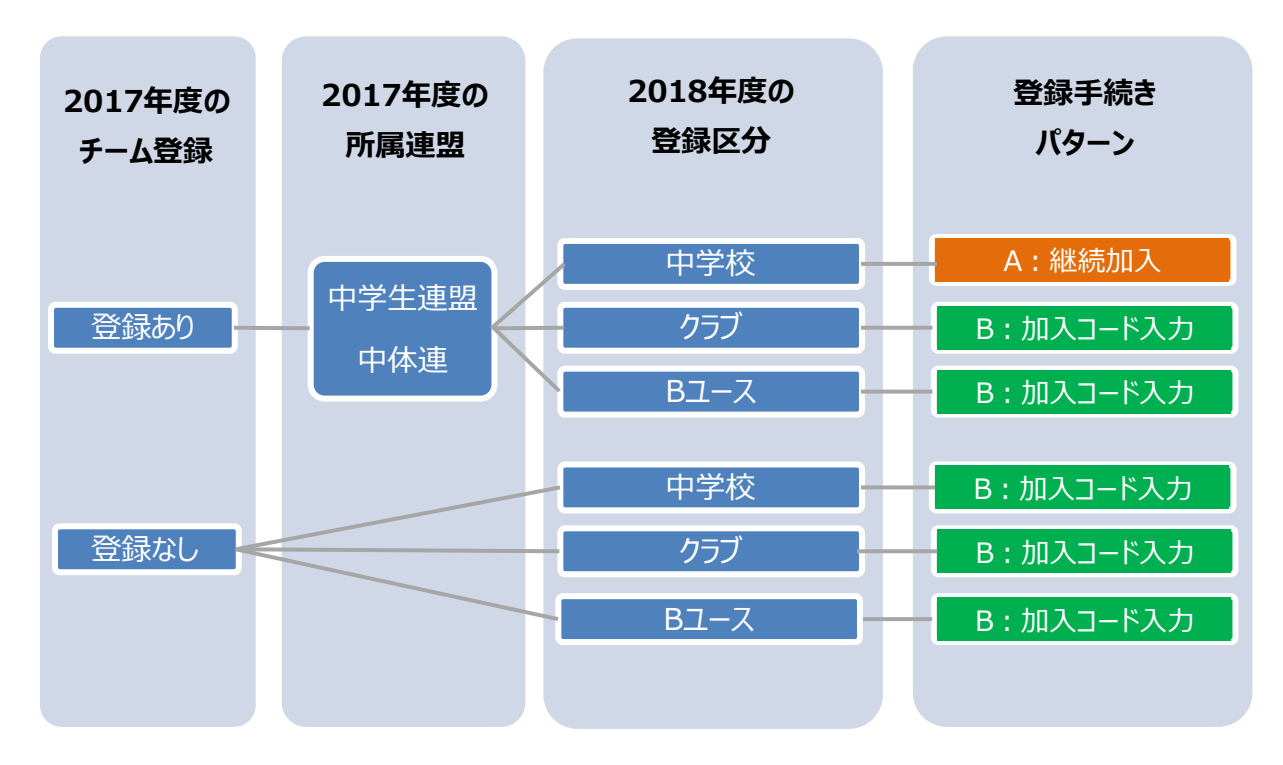

### 2. 選手の手続き <本人操作で行う場合>

### 2-1. 前年度と同じチームへの継続手続き

チームへの登録方法は、チーム責任者の指示に従ってください。

チーム責任者が一括継続する場合、選手本人が行う手続きはありません。

チーム責任者から、メンバー本人がチームへ加入申請するよう指示された場合、下記の手順で チームへの加入申請を行ってください。

### [D]本人操作による継続申請

- ① メンバーマイページ→「チームへの加入申請/役職・資格の登録」をクリックします。
- ② 「継続加入する」を選択して「次へ進む」をクリックします。
- ③ メンバー情報を入力して、「確認画面へ」をクリックします。
- ④ 内容を確認して、「登録する」をクリックします。

| チームへの加入申請ィ                                                                                                    | /役職・資格。                                  | の登録        |             |     |
|----------------------------------------------------------------------------------------------------|------------------------------------------|------------|-------------|-----|
| 継続加入申請/登録                                                                                                    |                                          |            |             |     |
| 前年度と同じ加入先または登録を                                                                                                    | もの場合、「維続力                                | ロ入する」を選択して | 「次へ進む」を押してく | ださい |
| 前年度所属/登録団体                                                                                                    | 役職·資格名                                   | ٥t         | 入申請         |     |
| and the second second se | 10 I I I I I I I I I I I I I I I I I I I | へ継续かりする    | の維結加入したい    |     |

手順2の画面

#### 2-2. 前年度と異なるチームへの加入申請

チームへの登録方法は、チーム責任者の指示に従ってください。

チーム責任者が代行して登録する場合、申請先のチーム責任者にメンバーID を伝えてください。 選手本人が行う手続きはありません。

チーム責任者から、メンバー本人がチームへ加入申請するよう指示された場合、チーム責任者 にチーム ID を確認して、下記の手順で加入申請を行ってください。

#### [E]本人操作による加入申請

- ① メンバーマイページ→「チームへの加入申請/役職・資格の登録」をクリックします。
- ② チーム責任者に確認したチーム ID を入力して、「次へ進む」をクリックします。
- ③ メンバー情報を入力して、「確認画面へ」をクリックします。
- ④ 内容を確認して、「登録する」をクリックします。

#### 2-3. 氏名確認

登録証(JBA Point Card)、シール(登録証貼り付け用シール)には一部の環境依存文字が印字 されません。画面上に警告メッセージが表示されている場合は、氏名を修正してください。(代替 漢字、カナ等)

※2014 年度より、登録証の発行対象が変更になりました。前年度と同じチームに継続して登録した場合、シールが 発行されますので、前年度に発行された登録証に貼り付けてご利用下さい。

注説明資料中の画面の仕様は実際の登録画面と異なる場合があります。

### 3. 補足:メンバーパスワード問合せ方法

### 【方法1】チーム責任者によって一括登録された後メールアドレス変更をしておらず、チ ームに所属中の場合

チーム責任者にパスワードをお聞きください。

チーム責任者に一括登録された選手で、本人操作によるメールアドレス変更履歴のない選手の パスワードは、配下選手一覧画面に表示されます。

#### 【方法2】メールアドレスが設定されている場合

- ① メンバーログイン画面→「パスワードをお忘れの方はこちら」をクリック
- メンバーIDを入力して、「確認する」をクリックします。
- ③ 登録されているメールアドレスに、パスワードが通知されます。

もしメールアドレスがクリアされた(未設定)状態の場合、「メールアドレスが登録されていません」 と表示され、【方法3】へのリンクが表示されます。

登録されているメールアドレスでメールが受信できない場合、パスワードを確認する方法はあり ません。本人確認を行うための登録項目が多くないため、偽りの問合せの可能性を無視できな いためです。

この場合の対策として、予備メールアドレスの登録を可能にしました。メンバーの登録項目に「予備メールアドレス」が追加されます。パスワード問合せを行ったときに、主たるメールアドレスだけでなく、予備メールアドレスへもパスワードが送信されます。

#### 【方法3】メールアドレスが設定されておらず、無所属の場合

- ① メンバーログイン画面→「メールアドレスが設定されていない方はこちら」をクリックします。
- ②【メンバーID、カナ氏名、生年月日、性別】を入力して、「確認」をクリックします。
- ③ 表示された内容が、自分であることを確認して、「メール設定」をクリックします。既にメール アドレスが設定されている場合、表示されません。
- ④ 受信できるメールアドレスを入力して、「登録する」をクリックします。
- ⑤ 受信したメールの URL をクリックします。
- ⑥ パスワードを入力して、「確認画面へ」をクリックします。
- ⑦「確定する」をクリックすると、メールアドレスおよびパスワードが変更されます。

以上

## U15(クラブ・Bユース)加入コード一覧

| ブロック       | 都道府県No. | 都道府県     | カテゴリー | チーム区分    | 加入コード        | 加入先名称                                   |
|------------|---------|----------|-------|----------|--------------|-----------------------------------------|
| 北海道        | 1       | 北海道      | U15   | クラブ・Bユース | 320119071676 | 北海道U15(クラブ・Bユース)                        |
|            | 2       | 青森       | U15   | クラブ・Bユース | 320219071606 | 青森県U15(クラブ・Bユース)                        |
|            | 3       | 岩手       | U15   | クラブ・Bユース | 320319061611 | 岩手県U15(クラブ・Bユース)                        |
| 由北         | 4       | 宮城       | U15   | クラブ・Bユース | 320419061609 | 宮城県U15(クラブ・Bユース)                        |
| 果北         | 5       | 秋田       | U15   | クラブ・Bユース | 320519041697 | 秋田県U15(クラブ・Bユース)                        |
|            | 6       | 山形       | U15   | クラブ・Bユース | 320619061679 | 山形県U15(クラブ・Bユース)                        |
|            | 7       | 福島       | U15   | クラブ・Bユース | 320719081643 | 福島県U15(クラブ・Bユース)                        |
|            | 8       | 茨城       | U15   | クラブ・Bユース | 320819031660 | 茨城県U15(クラブ・Bユース)                        |
|            | 9       | 栃木       | U15   | クラブ・Bユース | 320919011615 | 栃木県U15(クラブ・Bユース)                        |
|            | 10      | 群馬       | U15   | クラブ・Bユース | 321019041697 | 群馬県U15(クラブ・Bユース)                        |
| 関由         | 11      | 埼玉       | U15   | クラブ・Bユース | 321119041695 | 埼玉県U15(クラブ・Bユース)                        |
| 因不         | 12      | 千葉       | U15   | クラブ・Bユース | 321219041667 | 千葉県U15(クラブ・Bユース)                        |
|            | 13      | 東京       | U15   | クラブ・Bユース | 321319071679 | 東京都U15(クラブ・Bユース)                        |
|            | 14      | 神奈川      | U15   | クラブ・Bユース | 321419001695 | 神奈川県U15(クラブ・Bユース)                       |
|            | 15      | 山梨       | U15   | クラブ・Bユース | 321519081604 | 山梨県U15(クラブ・Bユース)                        |
|            | 16      | 長野       | U15   | クラブ・Bユース | 321619021654 | 長野県U15(クラブ・Bユース)                        |
|            | 17      | 新潟       | U15   | クラブ・Bユース | 321719051695 | 新潟県U15(クラブ・Bユース)                        |
| 北信越        | 18      | 富山       | U15   | クラブ・Bユース | 321819071694 | 富山県U15(クラブ・Bユース)                        |
|            | 19      | 石川       | U15   | クラブ・Bユース | 321919061616 | 石川県U15(クラブ・Bユース)                        |
|            | 20      | 福井       | U15   | クラブ・Bユース | 322019041644 | 福井県U15(クラブ・Bユース)                        |
|            | 21      | 岐阜       | U15   | クラブ・Bユース | 322119001646 | 岐阜県U15(クラブ・Bユース)                        |
| 東海         | 22      | 静岡       | U15   | クラブ・Bユース | 322219071688 | 静岡県U15(クラブ・Bユース)                        |
| 2141.3     | 23      | 愛知       | U15   | クラブ・Bユース | 322319041624 | 愛知県U15(クラブ・Bユース)                        |
|            | 24      | 三重       | U15   | クラブ・Bユース | 322419031610 | 三重県U15(クラブ・Bユース)                        |
|            | 25      | 滋賀       | U15   | クラブ・Bユース | 322519001677 | 滋賀県U15(クラブ・Bユース)                        |
|            | 26      | 京都       | U15   | クラブ・Bユース | 322619031676 | 京都府U15(クラブ・Bユース)                        |
| 近畿         | 27      | 大阪       | U15   | クラブ・Bユース | 322719041684 | 大阪府U15(クラブ・Bユース)                        |
|            | 28      | 兵庫       | U15   | クラブ・Bユース | 322819041691 | 兵庫県U15(クラブ・Bユース)                        |
|            | 29      | 奈良       | U15   | クラブ・Bユース | 322919071643 | 奈良県U15(クラブ・Bユース)                        |
|            | 30      | 和歌山      | U15   | クラブ・Bユース | 323019051633 | 和歌山県U15(クラブ・Bユース)                       |
|            | 31      | 鳥取       | U15   | クラブ・Bユース | 323119011627 | 鳥取県U15(クラブ・Bユース)                        |
| <u>+</u> _ | 32      | 島根       | U15   | クラブ・Bユース | 323219041660 | 島根県U15(クラブ・Bユース)                        |
| 中国         | 33      | 岡山       | U15   | クラフ・Bユース | 323319081622 | 岡山県U15 (クラフ・Bユース)                       |
|            | 34      | 広島       | U15   |          | 323419041655 | 広島県U15(クラフ・Bユース)                        |
|            | 35      | 山口       | 015   | クラブ・Bユース | 323519081664 | 山山県U15 (クラフ・Bユース)                       |
|            | 36      | 他島       | 015   | クラブ・Bユース | 323619021606 | 徳島県U15 (クラフ・Bユース)                       |
| 四国         | 37      | 香川       | 015   |          | 323/19031614 | 香川県U15 (クラノ・Bユース)                       |
|            | 38      | 変成       | 015   |          | 323819001629 | 変媛県U15 (クラノ・Bユース)                       |
|            | 39      | 高知       | 015   |          | 323919051665 | 高知県U15 (クラノ・Bユース)                       |
|            | 40      | <u> </u> | 015   |          | 324019061680 | 価両県U15(リフノ・Bユー人)                        |
|            | 41      | 佐賀       | 015   |          | 324119051692 | 佐良県UI5(クラノ・Bユー人)                        |
|            | 42      | 長崎<br>半十 | 015   |          | 324219051609 | 長阿県UI5(クフノ・Bユー人)                        |
| 九州         | 43      | 熊本       | 015   |          | 324319031670 | 熊本県U15 (クラノ・Bユー人)                       |
|            | 44      | 大プ       |       |          | 324419071600 | <u> </u>                                |
|            | 45      |          |       |          | 224519031655 | 古呵乐UI3(ソフノ・Bユー人)                        |
|            | 40      | <u> </u> |       |          | 324019001085 | ルC両示UI3 (ソノノ・Dユー人)<br>油畑目115 (カニゴ・ロコーフ) |
|            | +/      | /十不电     | 012   |          | 774/12021011 |                                         |